# Ideao VisualCam

# **MANUALE UTENTE**

Edizione Mac V1.0 COPYRIGHT © TUTTI I DIRITTI RISERVATI.

## Indice

| 1.       | In               | troduzione                                                                          | 2     |
|----------|------------------|-------------------------------------------------------------------------------------|-------|
|          | 1.1.             | Informazioni su questo software                                                     | 2     |
|          | 1.2.             | Copyright                                                                           | 2     |
|          | 1.3.             | Trademarks                                                                          | 2     |
|          | 1.4.             | Disclaimer                                                                          | 2     |
|          | 1.5.             | Requisiti di sistema                                                                |       |
|          | 1.6.             | Installazione del software                                                          |       |
|          | 1.7.             | Disinstallazione del software                                                       | 4     |
| 2.<br>3. | In<br>De<br>3.1. | iziare<br>escrizione dell'interfaccia utente<br>Schede delle funzioni               | 5<br> |
|          | 3.2.             | Seleziona Connessione                                                               | 9     |
|          | 3.3.             | Barra degli strumenti sinistra                                                      | 9     |
|          | 3.4.             | Menu di regolazione dell'immagine                                                   | 9     |
|          | 3.5.             | Modalità di cattura                                                                 |       |
|          | 3.6.             | Elenco delle miniature                                                              |       |
|          | 3.7.             | Percorso di salvataggio file                                                        |       |
|          | 3.8.             | Impostazioni                                                                        |       |
| 4.       | De<br>4.1.       | escrizione della modalità Visualizzatore<br>Funzione barra degli strumenti sinistra |       |
|          | 4.2.             | Menu di regolazione dell'immagine                                                   |       |
|          | 4.3.             | Seleziona Modalità di Cattura                                                       |       |
| 5.       | M<br>5.1.        | odalità Split-Screen<br>Interfaccia modalità Split-Screen                           |       |
|          | 5.2.             | Mostra riprese live da 2 fotocamere                                                 |       |
|          | 5.3.             | Confronta immagini                                                                  |       |
|          | 5.4.             | Modificare il layout del display                                                    |       |
| 6.       | M<br>6.1.        | odalità Lavagna<br>Interfaccia della barra degli strumenti della Lavagna            | 27    |
|          | 6.2.             | Aggiungi un'immagine alla lavagna                                                   |       |
|          | 6.3.             | Aggiungi una pagina della lavagna                                                   |       |
| 7.       | Ri               | soluzione dei problemi                                                              |       |

# 1. Introduzione

#### 1.1. Informazioni su questo software

Ideao VisualCam è un software visualizzatore multi-funzionale appositamente progettato per visualizzatori, che fornisce una finestra a schermo intero e varie funzioni di annotazione che consentono di aggiungere direttamente annotazioni sulla finestra in tempo reale utilizzando gli strumenti di disegno a mano libera, attivare le modalità maschera o spotlight, ingrandire e ruotare l'immagine, congelare il video in diretta, cambiare la risoluzione e regolare la luminosità. Con questo potente software visualizzatore, è possibile presentare o preregistrare facilmente qualsiasi materiale didattico in vari modi, come scattare istantanee, registrare video attivando la funzione picture-in-picture, scansionare documenti, creare video stop motion, confrontare immagini tramite schermo diviso o utilizzare la funzione lavagna interattiva.

#### AVVERTENZA:

Questo software visualizzatore funziona SOLO con Ideao DC400 e Innex DC500. Se si utilizzano prodotti di terze parti, questo software potrebbe NON funzionare.

#### 1.2. Copyright

• Tutti i diritti riservati da Fun Technology Innovation Inc. Nessuna parte dei materiali può essere riprodotta in qualsiasi forma o con qualsiasi mezzo senza previa autorizzazione scritta.

#### 1.3. Trademarks

- Mac e macOS sono marchi registrati di Apple Inc. negli Stati Uniti e in altri paesi.
- Tutti gli altri prodotti citati in questo documento sono marchi o marchi registrati dei rispettivi proprietari.

#### 1.4. Disclaimer

- Gli screenshot in questo manuale utente sono stati realizzati con macOS Sonoma. Se stai utilizzando un'altra versione di macOS, lo schermo apparirà leggermente diverso ma funzionerà comunque allo stesso modo.
- Le specifiche di questo software e i contenuti di questo manuale utente sono soggetti a modifiche senza preavviso. Qualsiasi modifica, correzione di errori

o aggiornamento delle funzionalità apportato al software effettivo potrebbe non essere stato tempestivamente aggiornato in questo manuale utente. L'utente può fare riferimento al software effettivo per dettagli più accurati. Eventuali errori di stampa, errori di traduzione o incoerenze con il software esistente saranno aggiornati il prima possibile.

#### 1.5. Requisiti di sistema

Per garantire le prestazioni della tua fotocamera per documenti, è richiesto il seguente sistema hardware.

| Processore            | Compatibile con i Mac Intel.<br>Mac con chip Apple® M1/M2 consigliati.                                                                                                    |
|-----------------------|----------------------------------------------------------------------------------------------------|
| Memoria di<br>sistema | Minimo 8GB di RAM, 16GB di RAM consigliati                                                                                                    |
| GPU                   | Mac che supporta Metal                                                                                                    |
| Disco Rigido          | L'installazione e il funzionamento del programma<br>richiedono 1G di spazio su disco. Puoi scansionare più<br>immagini se lo spazio su disco è maggiore. Lo spazio di<br>archiviazione consigliato è 20G. |
| Sistema<br>Operativo  | macOS 10.15 o versioni successive<br>*Le versioni precedenti del sistema operativo macOS non<br>sono supportate.                                                                                          |
| USB                   | Porta USB                                                                                                    |

**NOTA:** I requisiti di sistema e la compatibilità potrebbero cambiare nel tempo a causa degli aggiornamenti del sistema operativo Mac.

#### 1.6. Installazione del software

- 1. Vai su <u>https://funtechinnovation.com/it/downloads/</u> per scaricare Ideao VisualCam per Mac.
- 2. Fare clic sul file di installazione **Ideao VisualCam\_vxxx.pkg** per installare il software.

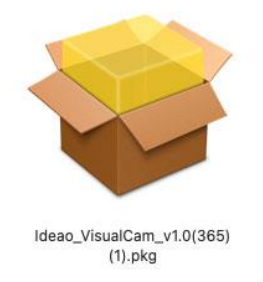

3. Segui le istruzioni sullo schermo per completare l'installazione.

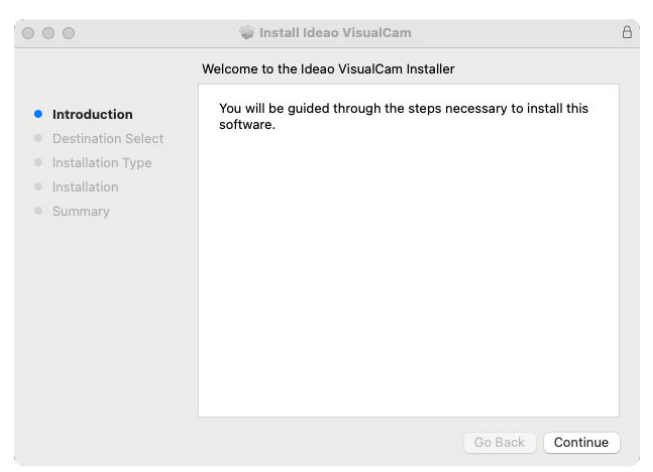

4. Fai clic su [Chiudi] per completare l'installazione.

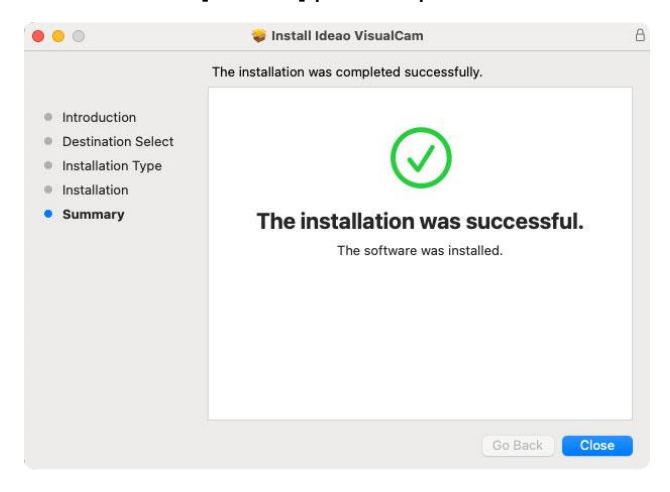

#### 1.7. Disinstallazione del software

Per rimuovere Ideao VisualCam dal tuo macOS:

- 1. Apri Finder e vai alla cartella Applicazioni.
- Trascina Ideao VisualCam nel Cestino. Questo rimuoverà l'applicazione dal tuo macOS.

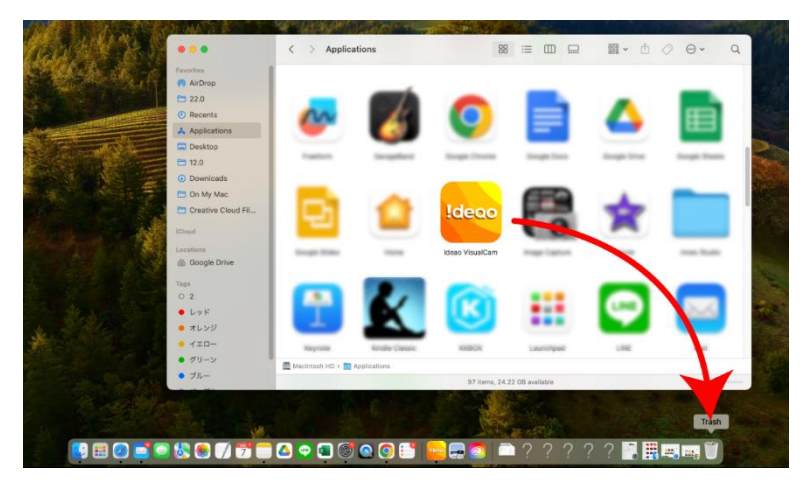

# 2. Iniziare

Per avviare l'app Ideao VisualCam, vai alla cartella **Applications** e clicca sull'app Ideao VisualCam.

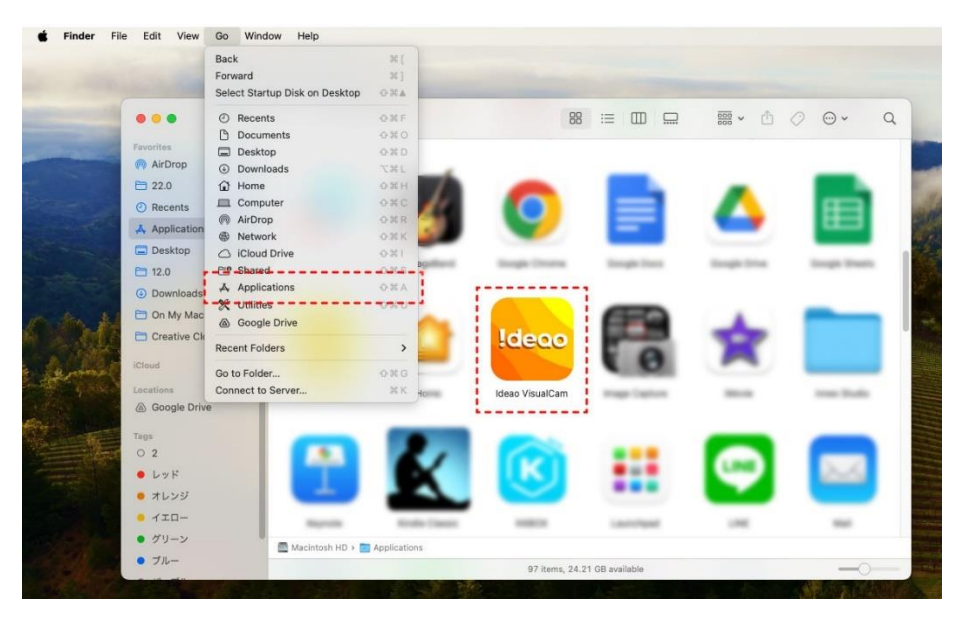

Per semplificare l'avvio dell'app Ideao VisualCam, puoi semplificare il processo trascinando l'icona e aggiungendo l'app al Dock di macOS.

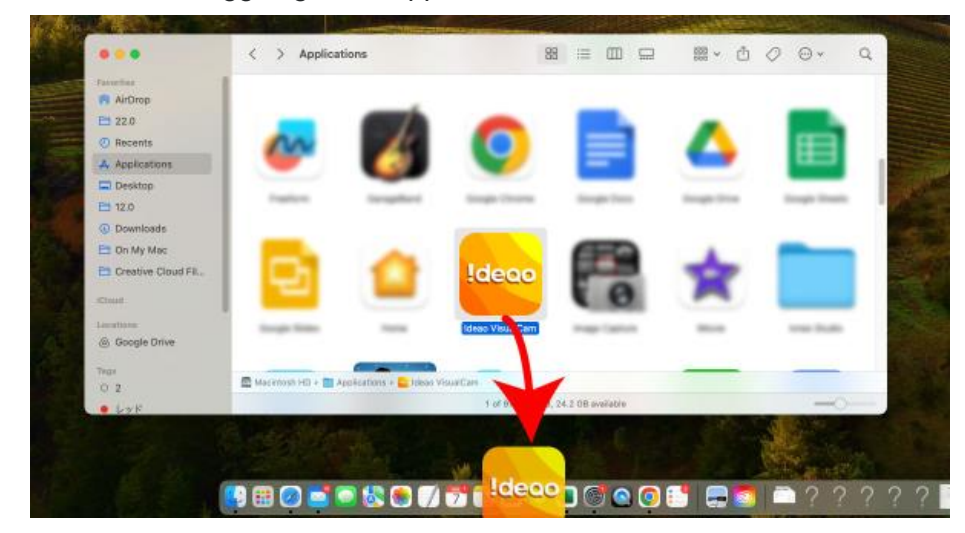

Quando la fotocamera per documenti è collegata al Mac, entra automaticamente in modalità video live del Visualizzatore.

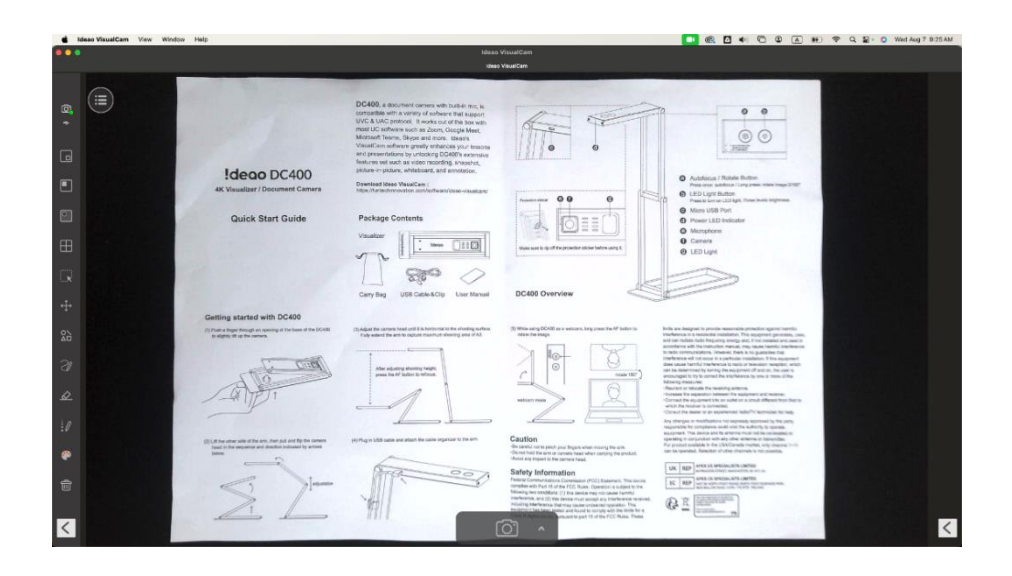

**NOTA:** Se non vedi il video in anteprima in tempo reale dalla fotocamera e viene visualizzato un messaggio **[Rilevazione dispositivi...]** al centro della finestra principale, controllare i seguenti elementi in sequenza.

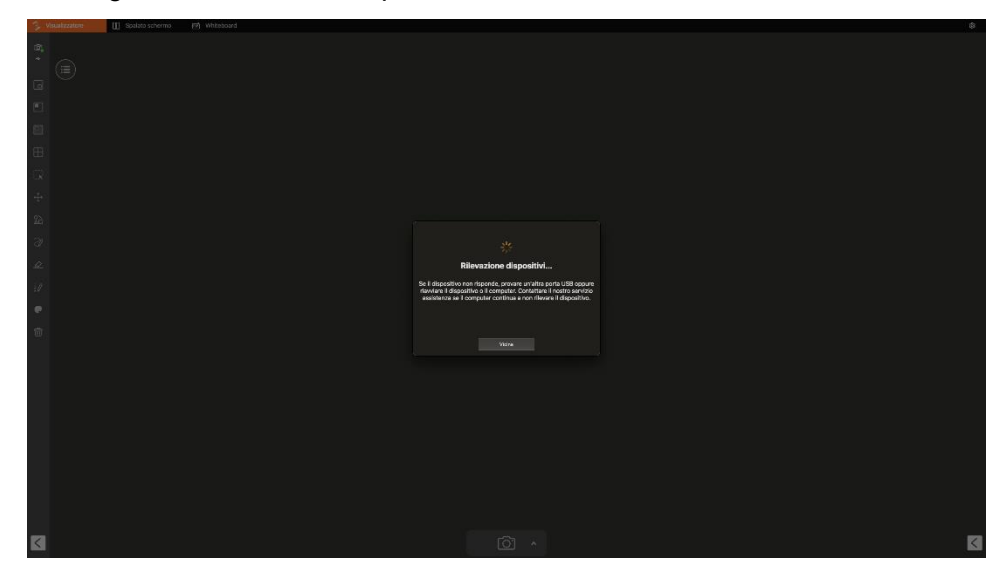

#### - Verifica la connessione USB

Vai al resoconto di sistema macOS e assicurati che macOS riconosca la fotocamera nell'albero dei dispositivi USB. Se il dispositivo non viene rilevato, prova a collegarlo a un'altra porta USB.

| • • •                                   |                                                           | MacBook Air |
|-----------------------------------------|-----------------------------------------------------------|-------------|
| NVMExpress                              | USB Device Tree                                           |             |
| PCI                                     | USB 3.1 Bus                                               |             |
| Parallel SCSI                           | V USB 3.1 Bus                                             |             |
| Power                                   | V USB3.1 Hub                                              |             |
| Printers                                | Flash Drive                                               |             |
| SAS                                     | USB 10/100/1000 LAN                                       |             |
| SATA                                    |                                                           |             |
| SPI                                     | innex DC500                                               |             |
| Storage                                 | * USB 2:0 Hub                                             |             |
| = = Thenderbolt/USB4= = = =             |                                                           |             |
| USB<br>NetWork<br>Firewall<br>Locations | USB 3.1 Bus:<br>Host Controller Driver: AppleT8103USBXHCI |             |

#### - Controlla le impostazioni delle autorizzazioni in «Privacy e Sicurezza»

Vai a « Privacy e Sicurezza » nel pannello di controllo delle Impostazioni di Sistema e, sotto le autorizzazioni della fotocamera e del microfono, assicurati che il Mac consenta all'app Ideao VisualCam di accedere alla fotocamera per documenti.

| •••                   | < > Privacy & Security |     |
|-----------------------|------------------------|-----|
| Q Search              |                        |     |
| Siri & Castlight      | Bluetooth              | >   |
| Privacy & Security    | Microphone             | > 1 |
| 🗖 Desktop & Dock      | Camera                 | >   |
| Displays<br>Wallpaper | 🔀 Motion & Fitness     | >   |
| -                     | ·                      |     |
| •••                   | < > Microphone         |     |
| Q Search              | anne Parsen Pro 2023   |     |
| Siri & Spotlight      | 🕐 Casa Malao Maningi   |     |
| Privacy & Security    | Cough Chrome           |     |
| Desktop & Dock        | Ideas VisualCam        |     |
| Displays              |                        | •   |
| Wallpaper             | UNE                    | •   |
|                       | < > Camera             |     |
| Q Search              | 🔮 Stragie Churre       | •   |
| Siri & Spotlight      | Ideao VisualCam        |     |
| 🔮 Privacy & Security  | inter that             |     |
| Desktop & Dock        | -                      |     |
| Dieplaye              | 1 1 M 1                |     |

- Assicurati che la fotocamera per documenti non sia utilizzata da altre applicazioni Se la fotocamera per documenti è utilizzata da altre applicazioni, impedirà al software VisualCam di accedere al video della fotocamera per documenti. Per abilitare il flusso video, chiudi eventuali applicazioni di fotocamera di terze parti.

## 3. Descrizione dell'interfaccia utente

La seguente è la descrizione dell'interfaccia utente del software VisualCam.

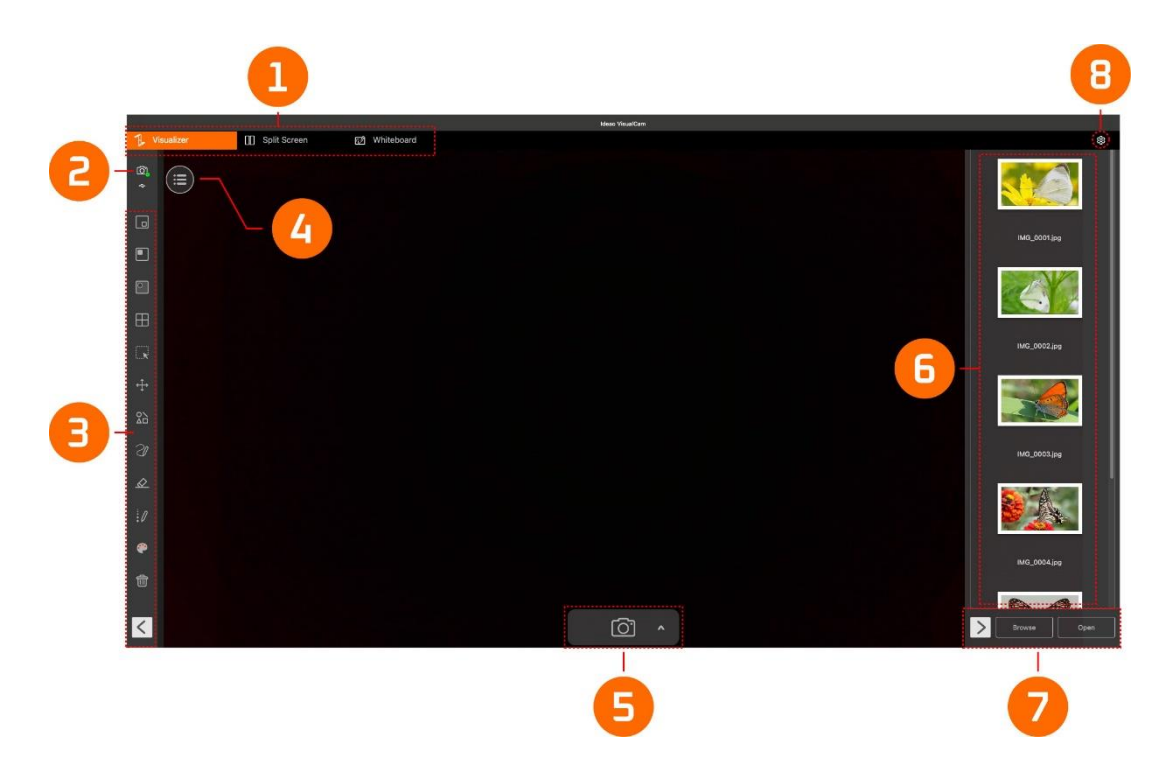

#### 3.1. Schede delle funzioni

Il software IDEAO VisualCam integra tre funzioni principali. Puoi passare da una all'altra cliccando sulle schede.

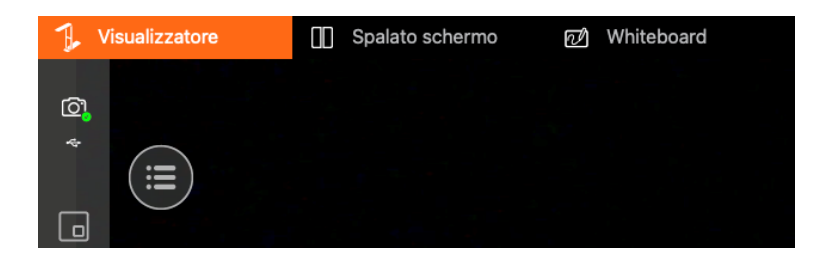

| Modalità        | Descrizioni                                                                                 |
|-----------------|---------------------------------------------------------------------------------------------|
| Visualizzatore  | Visualizza il video in diretta catturato dalla fotocamera per                               |
|                 | documenti.                                                                                  |
| Spalato schermo | Collega due fotocamere per documenti al tuo computer e visualizza i loro flussi affiancati. |
| 💋 Whiteboard    | Disegna e annota su una lavagna digitale.                                                   |

#### 3.2. Seleziona Connessione

Clicca sull'icona O nell'angolo superiore sinistro per scegliere il metodo di connessione del dispositivo. (Le modalità AP e Client non sono disponibili per Ideao DC400 / Innex DC500)

|            | Mere WoodCart                     |              |
|------------|-----------------------------------|--------------|
| 6 *        |                                   | M0_0001 jrg  |
|            | Select Connection                 |              |
|            |                                   |              |
| E          |                                   | IMG_0002.jpg |
| і.ж<br>.т. |                                   |              |
| •Ţ•        | Wi-Fi Direct (AP Mode) Connection |              |
| 31         |                                   | IMG 0003.ine |
| æ          |                                   |              |
| 10         |                                   |              |
| ۲          |                                   |              |
| ŧ          |                                   | Ma_0004.jpg  |
| <          |                                   | Browse. Open |
| _          |                                   |              |

| Elemento | Descrizioni                                                               |  |  |  |  |  |
|----------|---------------------------------------------------------------------------|--|--|--|--|--|
| 1        | Connessione della modalità USB. (Predefinita)                             |  |  |  |  |  |
|          | Questa modalità consente di collegare la fotocamera per documenti tramite |  |  |  |  |  |
|          | connessione cablata USB.                                                  |  |  |  |  |  |
|          | Connessione Wi-Fi p2p (Modalità AP)                                       |  |  |  |  |  |
| 2        | Questa modalità consente di collegare la fotocamera per documenti         |  |  |  |  |  |
| Z        | direttamente senza una connessione internet.                              |  |  |  |  |  |
|          | NOTA: Questa connessione è disponibile solo per il modello Wi-Fi.         |  |  |  |  |  |
|          | Connessione Wi-Fi STA (Modello di cliente)                                |  |  |  |  |  |
| 3        | Questa modalità consente di collegare la fotocamera per documenti         |  |  |  |  |  |
| 3        | tramite un router.                                                        |  |  |  |  |  |
|          | NOTA: Questa connessione è disponibile solo per il modello Wi-Fi.         |  |  |  |  |  |

#### 3.3. Barra degli strumenti sinistra

Sulla barra degli strumenti laterale sinistra, ci sono molti strumenti di controllo utili disponibili. Per maggiori dettagli, fai riferimento alla sezione **4.1 Funzione barra degli strumenti sinistra**.

#### 3.4. Menu di regolazione dell'immagine

Clicca sull'icona del menu <sup>(E)</sup> per espandere il menu di regolazione dell'immagine, puoi utilizzare i seguenti strumenti per regolare il video in diretta nella finestra di anteprima. Per maggiori dettagli, fai riferimento alla sezione **4.2 Menu di regolazione dell'immagine**.

#### 3.5. Modalità di cattura

Clicca sull'icona della freccia verso l'alto  $\Lambda$  nella barra degli strumenti in basso per cambiare la modalità di cattura.

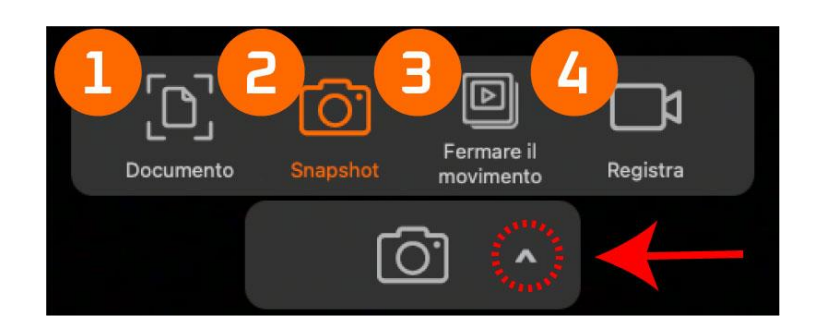

| Modalità | Descrizioni                                                           |
|----------|-----------------------------------------------------------------------|
| 1        | Ritaglia e scansiona documenti.                                       |
| 2        | Scatta istantanee (selezione predefinita).                            |
| 3        | Crea video stop motion catturando immagini fotogramma per fotogramma. |
| 4        | Registra video.                                                       |

#### 3.6. Elenco delle miniature

Fare clic con il tasto destro su una miniatura nell'elenco di output sul lato destro della finestra principale per vedere le seguenti opzioni.

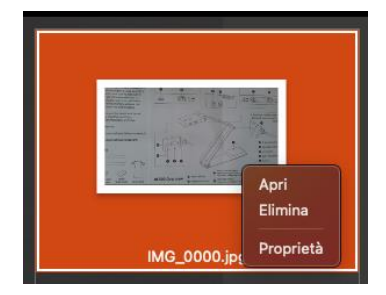

| Opzioni del clic destro | Spiegazioni                     |
|-------------------------|---------------------------------|
| Apri                    | Apri il file                    |
| Elimina                 | Elimina il file                 |
| Proprietà               | Mostra le informazioni del file |

## 3.7. Percorso di salvataggio file

Nella parte inferiore destra della finestra principale, ci sono opzioni per impostare la directory per il salvataggio dei file:

| Navigare A | pri                                    |
|------------|----------------------------------------|
| Pulsante   | Explanations                           |
| Sfoglia    | Sfoglia la destinazione di salvataggio |
| Apri       | Apri la posizione del file             |

#### 3.8. Impostazioni

#### Impostazioni Generali:

Clicca sull'icona dell'ingranaggio () in alto a destra per accedere alla pagina delle impostazioni.

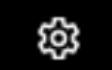

#### Impostazioni Generali:

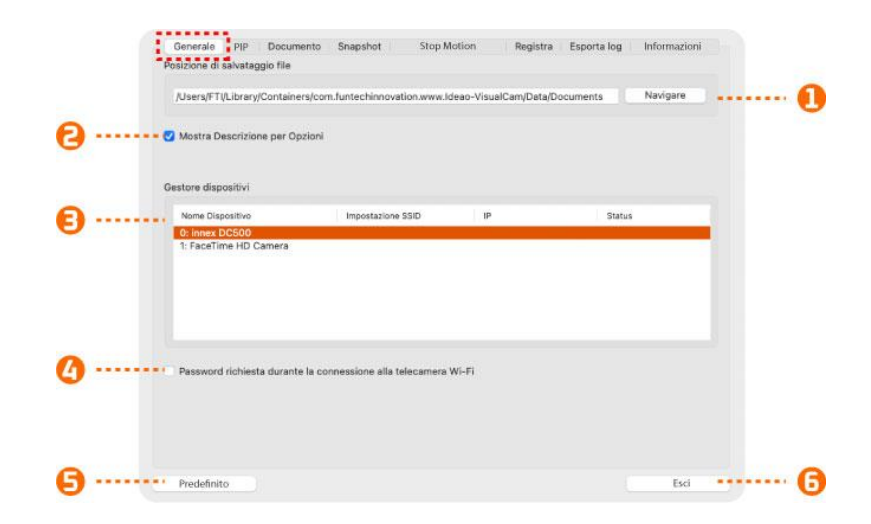

| 1 | Imposta la posizione di salvataggio dei file.                           |
|---|-------------------------------------------------------------------------|
| 2 | Abilita la visualizzazione dei suggerimenti quando il mouse passa sopra |
| 2 | un pulsante di funzione.                                                |
| 3 | Mostra lo stato corrente della connessione del dispositivo.             |
|   | Seleziona se richiedere o meno una password quando ti connetti alla     |
|   | fotocamera per documenti Wi-Fi.                                         |
| 4 | Nota: Questa funzione è disponibile solo con specifiche fotocamere per  |
|   | documenti Wi-Fi.                                                        |
| 5 | Ripristina il valore predefinito                                        |
| 6 | Esci dalle impostazioni.                                                |

## Impostazioni PIP:

|            | Generale PIP            | Docum     | nento Sr   | napshot      | Stop Motion         | Registra | Esporta log | Informazioni |       |
|------------|-------------------------|-----------|------------|--------------|---------------------|----------|-------------|--------------|-------|
|            | Dispositivo             |           |            |              |                     |          |             |              |       |
|            | 0: innex DC500          | D         |            |              |                     |          |             | 6            | <br>• |
|            | Risoluzione             |           |            |              |                     |          |             |              |       |
|            | 3840 x 2160 (4          | 4K UHD) ( | 30.00 15.0 | 0 5.00 fps } |                     |          |             | Θ            | <br>0 |
| <b>(</b> ) | • Non Unire<br>• Unisci |           |            |              |                     |          |             |              |       |
|            |                         |           | 2          |              |                     |          | 0           |              |       |
|            |                         |           |            | SI           | chermata principale |          |             |              |       |
|            |                         |           | 0          |              |                     |          | 2           |              |       |
|            |                         |           |            |              |                     |          |             |              |       |
|            | Predefinito             |           |            |              |                     |          |             | Esci         |       |
|            |                         |           |            |              |                     |          |             |              |       |

| 1 | Seleziona una fotocamera da visualizzare nella finestra piccola.      |  |  |
|---|-----------------------------------------------------------------------|--|--|
| 2 | Imposta la risoluzione della fotocamera.                              |  |  |
|   | Se « Nessuna Fusione » è selezionato, anche se il PIP è attivo,       |  |  |
|   | l'immagine dalla seconda fotocamera non apparirà nel video            |  |  |
| 3 | registrato. Se « Fusione » è selezionato, l'immagine dalla seconda    |  |  |
|   | fotocamera verrà registrata insieme nell'angolo selezionato in questa |  |  |
|   | impostazione, indipendentemente dalla sua posizione attuale.          |  |  |

## Impostazioni del documento:

| 100           | Generale pip Docum            | ento Snapshot           | Stop Motion     | Registra E | sporta log 👘 Info | rmazioni |         |
|---------------|-------------------------------|-------------------------|-----------------|------------|-------------------|----------|---------|
| <b>••••••</b> | Abilita ritaglio multiplo     | en en en else           |                 |            |                   |          |         |
| •             | Modalità colore               |                         |                 |            |                   |          |         |
|               | A Colori(migliorare)          |                         |                 |            |                   |          | ····· 6 |
|               | Formato di Output             |                         |                 |            |                   |          |         |
|               | PDF(Ricercabile)              |                         |                 |            |                   |          | ····· 🖯 |
| <b>(</b> )    | PDF (iHQC -Compressione intel | igente ad Alta Qualità) |                 |            |                   |          |         |
|               | PDF                           | Compression             | e Standard      |            |                   | 0        |         |
|               | PDF(Ricercabile)              | Disabilita com          | npressione IHQC |            |                   | 0        |         |
|               | Linguaggio                    |                         |                 |            |                   |          |         |
|               | Auto                          |                         |                 |            |                   |          | ····· 🖯 |
|               | Impostazioni nome file        |                         |                 |            |                   |          | -       |
|               | Prefisso                      | IMG_                    |                 |            |                   |          | (5)     |
|               | Rinomina per                  | Seriale                 |                 |            |                   | <b>O</b> |         |
|               |                               |                         |                 |            |                   |          | À 🕖     |
|               | Predefinito                   |                         |                 |            |                   | Esci     |         |

| 1 | Abilita o disabilita opzioni di ritaglio multiple.                |  |  |
|---|-------------------------------------------------------------------|--|--|
| 2 | Scegli la modalità colore per la scansione dei documenti: Colore, |  |  |
| 2 | Colore (Migliorato), Scala di grigi, B/N o B/N (Documento).       |  |  |

| 2 | Scegli il formato di output per il documento scansionato: JPEG, PDF            |
|---|--------------------------------------------------------------------------------|
| 5 | (Immagine), PDF (Ricercabile) o PDF (Testo).                                   |
|   | Imposta la qualità del documento (Tasso di compressione).                      |
|   | Compressione standard                                                          |
|   | <ul> <li>Livello di compressione basso (Qualità immagine elevata,</li> </ul>   |
| 4 | dimensioni maggiori)                                                           |
| 4 | <ul> <li>Livello di compressione elevato (Qualità immagine ridotta,</li> </ul> |
|   | dimensioni ridotte)                                                            |
|   | Nota: When the output format is set to JPG, set the image quality              |
|   | between High, Middle and Low.                                                  |
|   | Scegli la lingua per il Riconoscimento Ottico dei Caratteri (OCR) nei          |
| 5 | documenti scansionati. L'impostazione predefinita è « Auto ».                  |
| 5 | Note: Si prega di notare che la funzione OCR è disponibile solo quando         |
|   | il formato di output è impostato su PDF (Ricercabile) o PDF (Testo).           |
| 6 | Imposta il prefisso per il nome del file.                                      |
| 7 | Imposta il formato del nome del file su numero seriale o data e ora.           |

## Impostazioni snapshot:

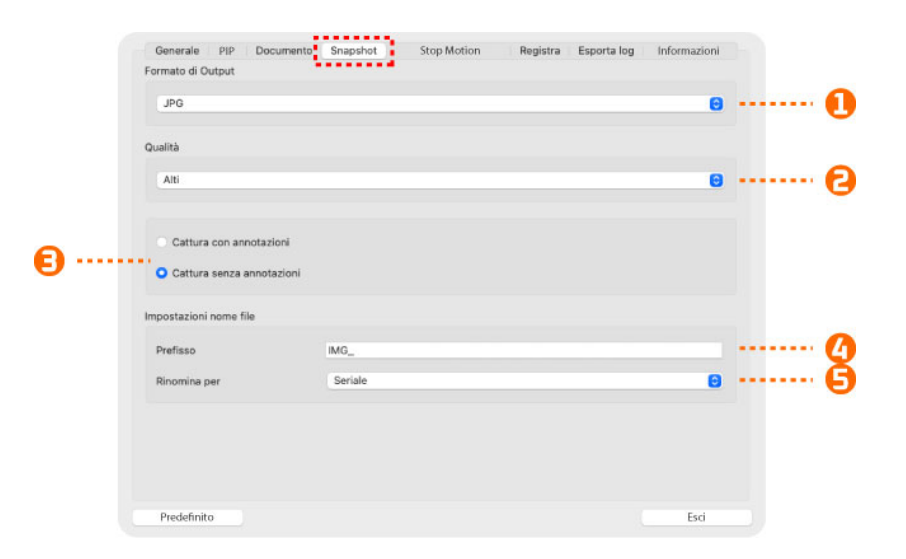

| 1 | Imposta il formato di output del file immagine (JPG, BMP, PNG, TIF).   |
|---|------------------------------------------------------------------------|
| 2 | Imposta la qualità dell'immagine (Alta, Media e Bassa).                |
| 3 | Seleziona se scattare uno snapshot con o senza mostrare l'annotazione. |
| 4 | Imposta il prefisso per il nome del file.                              |
| 5 | Imposta il formato del nome del file su numero seriale o data e ora.   |

#### Impostazioni stop motion:

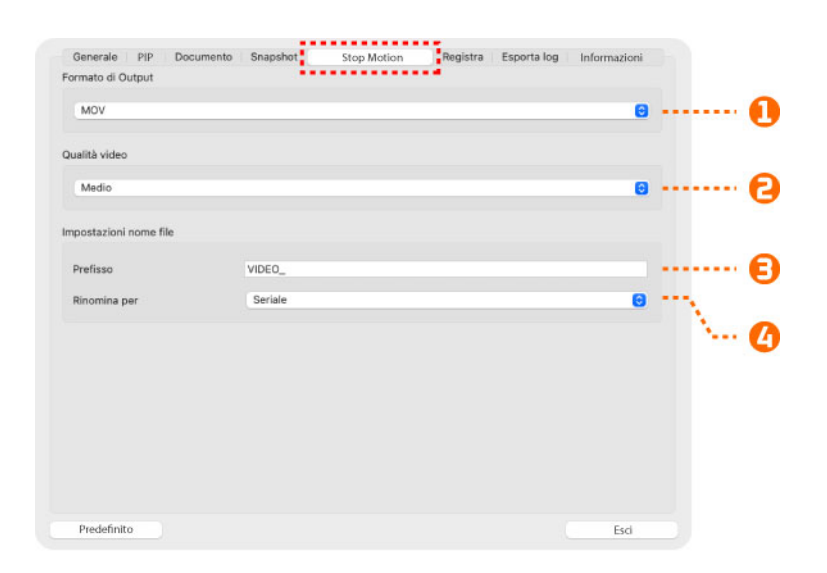

| 1 | Imposta il formato di output del file video (MOV, MP4).              |
|---|----------------------------------------------------------------------|
| 2 | Imposta la qualità del video (Alta, Media e Bassa).                  |
| 3 | Set the prefix for the file name.                                    |
| 4 | Imposta il formato del nome del file su numero seriale o data e ora. |

#### Impostazioni di registrazione:

|          | Generale PIP Documento Sn<br>Formato di Output | apshot Stop Motion | Registra Esporta log Inform | azioni |          |
|----------|------------------------------------------------|--------------------|-----------------------------|--------|----------|
|          | MP4                                            |                    |                             | 0      | 🕕        |
|          | Qualità video                                  |                    |                             |        |          |
|          | Medio                                          |                    |                             | 0      | 6        |
| <b>6</b> | 🗕 🚽 Abilita Microfono                          |                    |                             |        |          |
|          | 2: innex DC500                                 |                    |                             |        | 🙆        |
|          | Impostazioni nome file                         |                    |                             |        |          |
|          | Prefisso VII                                   | DEO_               |                             |        | 🔁        |
|          | Rinomina per Si                                | eriale             |                             | 8      | <b>G</b> |
|          |                                                |                    |                             |        |          |
|          |                                                |                    |                             |        |          |
|          |                                                |                    |                             |        |          |
|          | Predefinito                                    |                    |                             | sci    |          |

| 1 | Imposta il formato di output del file video (MOV, MP4).              |
|---|----------------------------------------------------------------------|
| 2 | Imposta la qualità del video (Alta, Media e Bassa).                  |
| 3 | Abilita microfono.                                                   |
| 4 | Seleziona microfono.                                                 |
| 5 | Set the prefix for the file name.                                    |
| 6 | Imposta il formato del nome del file su numero seriale o data e ora. |

Impostazioni di Esportazione del Registro:

| 20240206.txt<br>2024031.txt<br>20240821.txt<br>20240826.txt<br>20240828.txt<br>20240828.txt<br>20240902.txt<br>20240905.txt<br>Elimina |   |
|----------------------------------------------------------------------------------------------------|---|
| 2024031 kst<br>20240821 kst<br>20240827 kst<br>20240827 kst<br>20240922 kst<br>20240902 kst<br>20240905 kst<br>20240905 kst            |   |
| 20240821.ht<br>20240827.ht<br>20240827.ht<br>20240820.ht<br>20240802.ht<br>20240905.ht<br>20240905.ht<br>20240905.ht                   |   |
| 20240828.txt<br>20240827.txt<br>20240808.txt<br>202408002.txt<br>20240905.txt<br>20240905.txt<br>Elimina                               |   |
| 20240827.t+t<br>20240830.t+t<br>20240902.txt<br>20240905.txt<br>20240905.txt<br>Elimina                                                |   |
| 20240828.txt<br>20240902.txt<br>20240905.txt<br>20240905.txt<br>Elimina                                                                |   |
| 20240830.txt<br>20240905.txt<br>20240905.txt<br>Esports<br>Elimina                                                                     |   |
| 20240902.txt<br>20240905.txt<br>Esporta<br>Elimina                                                                                     |   |
| 20240905.txt Exporta Elimina                                                                                                    |   |
| Esporta                                                                                                    |   |
| Esporta<br>Elimina                                                                                                    |   |
| Esporta Elimina                                                                                                    |   |
| Esporta Elimina                                                                                                    |   |
| Elmina                                                                                                    | E |
| Elmina                                                                                                    | G |
| Elmina                                                                                                    | C |
|                                                                                                    | E |
|                                                                                                    |   |
|                                                                                                    |   |
|                                                                                                    |   |
|                                                                                                    |   |

| 1 | Abilita o disabilita la registrazione del registro su file (impostazione predefinita: abilitato). |
|---|---------------------------------------------------------------------------------------------------|
| 2 | Esporta il file di registro selezionato.                                                          |
| 3 | Elimina il file di registro selezionato.                                                          |

## Informazioni sulla pagina:

| 1 |
|---|
|   |
|   |
| 6 |
| 0 |
|   |
|   |
|   |
|   |
|   |
|   |

| 1 | Mostra la versione corrente del software.                 |
|---|-----------------------------------------------------------|
| 2 | Mostra il nome del dispositivo connesso.                  |
| 3 | Mostra la versione del firmware del dispositivo connesso. |

# 4. Descrizione della modalità Visualizzatore

La modalità visualizzatore consente di mostrare riprese da una fotocamera per documenti. Ci sono molte funzioni utili disponibili nella barra degli strumenti a sinistra, tutte in grado di migliorare la tua presentazione.

|               |              |                                                                                                    | Ideao Vis                                                                                                    | ualCam                                                                                                    |                                                                                                    |              |
|---------------|--------------|----------------------------------------------------------------------------------------------------|----------------------------------------------------------------------------------------------------|----------------------------------------------------------------------------------------------------|----------------------------------------------------------------------------------------------------|--------------|
| 1. Visualizer | Split Screen | Whiteboard                                                                                                    |                                                                                                    |                                                                                                    |                                                                                                    | \$           |
| ¢<br>*        |              |                                                                                                    | DC400, a document camera with built-in mic, is                                                                                                    |                                                                                                    |                                                                                                    |              |
|               |              |                                                                                                    | compatible with a variety of software that support<br>UVC & UAC protocol. It works out of the box with<br>most UC software such as Zoom, Geogle Meet,<br>Microsoft Teams, Skype and more. Meao's<br>VisualCam software greatly enhances your teacons<br>and protestistions for University of California and enhances | 000                                                                                                    |                                                                                                    |              |
|               |              | Ideao DC400                                                                                                    | features set such as video recording, snapshot,<br>picture-in-picture, whileboard, and annotation.                                                                                                    | U.d.L.A.                                                                                                    | Autorus / Bable Bullan                                                                                                    | IMG_0001.jpg |
|               |              | 4K Visualizer / Document Camera                                                                                                    | Download ideae VisualCam :<br>https://uniectionovston.com/software/deas-visualcam/                                                                                                    |                                                                                                    | Press once antifectar / Long press. Initia Image 0130*     Free once antifectar / Long press. Initia Image 0130*     LED Light Button     Press to unr on LED light. These knews brightness.                                                                                                    |              |
| ⊞             |              | Quick Start Guide                                                                                                    | Vauatzer                                                                                                    |                                                                                                    | Andre Dae Pert     Power LED Instealor     Microphone                                                                                                    |              |
| R             |              |                                                                                                    |                                                                                                    | Make sum in to of the protocless shows taken using to                                                                                                    | Camera     Camera     Camera     Camera                                                                                                    |              |
| ÷             |              |                                                                                                    | Carry Bag USB Cable & Ctp User Menual                                                                                                    | DC400 Overview                                                                                                    |                                                                                                    | IMG_0002.abg |
| 22            |              | Getting started with DC400<br>(1) Pushs finger through an opening at the base of the DC400                                           | (3) Adjust the carriers head until it is horizontal to the shorting surface                                                                                                    | (d) while using DC400 as a webcarr, long press the $A^{\mu}$ tuber is                                                                                                    | Timits any designed to provide reasonable pretection against harmful                                                                                                    |              |
| 3             |              | a again it is to area.                                                                                                    | Puty some the end to opcure reactions about a data of AS.                                                                                                    |                                                                                                    | Holdners or is a incidential the latitudes. This exponent generation, uses,<br>and can calles node hospicary energy each. The initiation and use the<br>accordinate with the instruction manual, may cause harmful interference<br>to acto communications. However, there is no paramine that<br>Interference will not occur in a particular initiation. If the explorement                                                                                                    |              |
| æ             |              | alo: one                                                                                                    | After educating binding height,<br>press the AF turbos to mhouse                                                                                                    |                                                                                                    | data cause runno i reference to lodo or terminator morphon, which<br>care to electronical by luring the audjoinent of land on, the user is<br>encouraged to by is connect the interference by one or more of the<br>following researces<br>-thermost or releases to the receiving undersize.                                                                                                    | IMG_0003.jpg |
| 1 <i>0</i>    |              |                                                                                                    |                                                                                                    |                                                                                                    | Convert the exploration taken and the coupling and inclusion<br>Convert the exploration take and allow an exploration from the ter-<br>efficient the exploration of the addecimate of the exploration of the ter-<br>Convert the exploration of the exploration and the exploration of the ter-<br>Any changes or modifications not explorately approved by the party                                                                                                    |              |
|               |              | (2) LH the other side of the arm, then pull and the the centre's<br>head in the sequence and direction initialised by arms<br>baloe. | (4) Plug in USB cable and attach the cable organizer to the arm.                                                                                                    | Caution<br>-be careful not to pinch your fragers when reaving the area.<br>-Do not hold the arm or careful head when careful the product.                                                                                                    | responsible for camplance analy sind here authority to operate<br>explanant. This devote and the alternary main of the colocated or<br>operating in conjunction with any other matures ar transmitter.<br>For product exalization in the USA/Campaign mediate, only channel 1~11<br>can here apendiat. Relevation of other channels are out operable.                                                                                                    |              |
|               |              |                                                                                                    | A Contraction                                                                                                    | -Vacuative yr espace to the accenter years. Sain Carl Common Common Diama, Carl Common (TCC). Belanness The Association of the Common Common Commo | UK         HP         APC ES SPECIALITS INTERD           UK         HP         APC ES SPECIALITS INTERD           UK< | IMG_0004.jpg |
| <             |              |                                                                                                    |                                                                                                    |                                                                                                    |                                                                                                    | Browse Open  |

## 4.1. Funzione barra degli strumenti sinistra

| Icone | Descrizioni                                                                                                    |              |
|-------|----------------------------------------------------------------------------------------------------|--------------|
|       | Immagine nell'immagine<br>Clicca sull'icona PIP nella barra degli strumenti a sinistra per abilitar<br>modalità Immagine nell'immagine. Puoi spostare e cambiare la dimens<br>della finestra secondaria.                                                                                                    | e la<br>ione |
|       | I dear Manueller Ver Werde I dear Manueller Ver Werde I dear Manueller Vertreiter Vertreiter | (3 B 900AA)  |
|       | <complex-block></complex-block>                                                                                                    | <            |

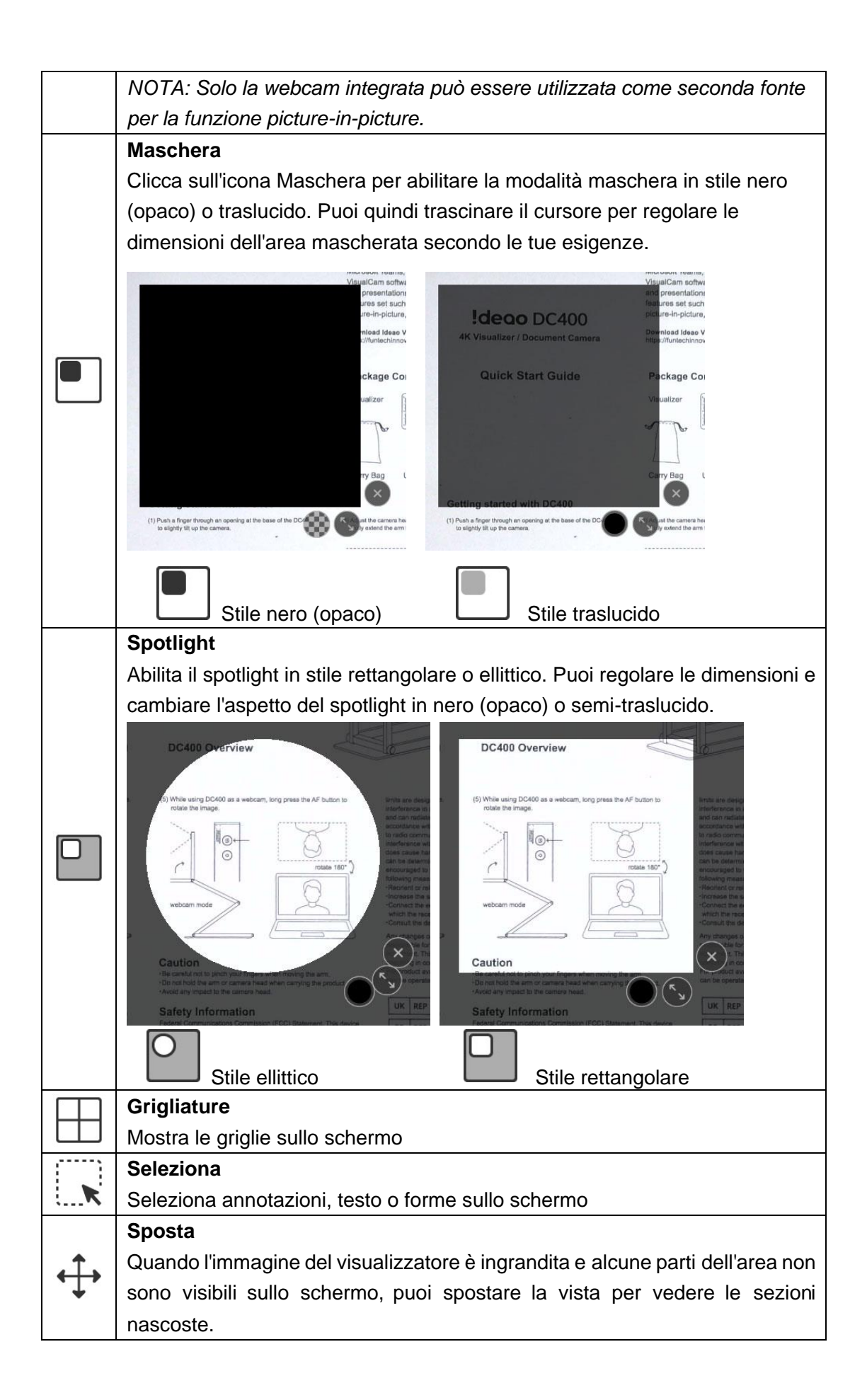

|            | Strumento forme                                                            |  |  |  |
|------------|----------------------------------------------------------------------------|--|--|--|
|            | Aggiungi forme alla tela                                                   |  |  |  |
|            |                                                                            |  |  |  |
|            | Strumento linea quadrata                                                   |  |  |  |
|            | Aggiungi un rettangolo senza riempimento                                   |  |  |  |
|            | Strumento linea rotonda                                                    |  |  |  |
|            | Aggiungi un rettangolo pieno                                               |  |  |  |
| $\bigcirc$ | Strumento cerchio vuoto                                                    |  |  |  |
| $\bigcirc$ | Aggiungi un cerchio senza riempimento                                      |  |  |  |
|            | Strumento cerchio                                                          |  |  |  |
|            | Aggiungi un cerchio pieno                                                  |  |  |  |
| $\wedge$   | Strumento triangolo vuoto                                                  |  |  |  |
| $\square$  | Aggiungi un triangolo senza riempimento                                    |  |  |  |
|            | Strumento triangolo                                                        |  |  |  |
|            | Aggiungi un triangolo pieno                                                |  |  |  |
| /          | Linea retta                                                                |  |  |  |
| /          | Aggiungi una linea dritta solida                                           |  |  |  |
|            | Linea punteggiata                                                          |  |  |  |
|            | Aggiungi una linea tratteggiata                                            |  |  |  |
| ~          | Freccia                                                                    |  |  |  |
| /          | Aggiungi una linea con una freccia                                         |  |  |  |
|            | Freccia doppia                                                             |  |  |  |
| K          | Aggiungi una linea con frecce a entrambe le estremità                      |  |  |  |
| 21         | Penna liscia                                                               |  |  |  |
| 9          | Disegna e scrivi utilizzando la penna liscia                               |  |  |  |
| 21         | Evidenziatore                                                              |  |  |  |
| 9          | Disegna e scrivi utilizzando l'evidenziatore                               |  |  |  |
| 00         | Penna a inchiostro che scompare                                            |  |  |  |
| Ø          | Disegna e scrivi usando la penna che scompare                              |  |  |  |
|            | NOTA: Consente di impostare il tempo di scomparsa (3, 5, 10, 20 secondi)   |  |  |  |
| 1          | Opzione linea                                                              |  |  |  |
| • V        | Imposta lo spessore della linea delle annotazioni                          |  |  |  |
|            | Opzione colore                                                             |  |  |  |
|            | Scegli il colore delle annotazioni, delle forme e degli strumenti di testo |  |  |  |
| AaT        | Strumento testo                                                            |  |  |  |
|            | Aggiungi testi                                                             |  |  |  |
| $\Diamond$ | Gomma                                                                      |  |  |  |
|            | Cancellare le annotazioni sullo schermo                                    |  |  |  |
| 俞          |                                                                            |  |  |  |
|            | Cancella tutte le annotazioni sullo schermo                                |  |  |  |

| > | Mostra/Nascondi                            |  |  |  |  |
|---|--------------------------------------------|--|--|--|--|
|   | Mostra e nascondi la barra degli strumenti |  |  |  |  |

#### 4.2. Menu di regolazione dell'immagine

Clicca sull'icona del menu <sup>(i)</sup> per espandere il menu di regolazione dell'immagine. Puoi quindi utilizzare i seguenti strumenti per regolare l'immagine del visualizzatore.

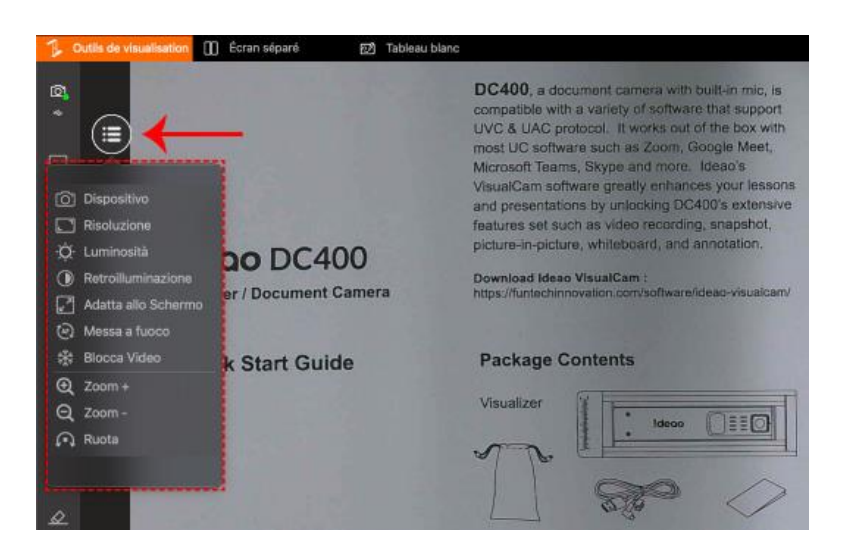

| Icone              | Descrizioni                                                     |  |  |
|--------------------|-----------------------------------------------------------------|--|--|
|                    | Dispositivo                                                     |  |  |
| [ <mark>`</mark> ] | Seleziona un dispositivo dall'elenco delle opzioni disponibili. |  |  |
| [ ]                | Risoluzione<br>Imposta la risoluzione                           |  |  |
|                    |                                                                 |  |  |
| -`Ċ´-              | Luminosità                                                      |  |  |
| Ŷ,                 | Regola la luminosità                                            |  |  |
| -                  | Compensazione della retroilluminazione                          |  |  |
|                    | Regola il controluce.                                           |  |  |
|                    | NOTA: Questa funzione è disponibile solo per modelli specifici  |  |  |
| 1:1                | Visualizza immagine 1:1 / Adatta allo schermo                   |  |  |
| (AF)               | Messa a fuoco automatica                                        |  |  |

|          | Aggiungi un segno di spunta a « Messa a Fuoco Automatica » per attivare         |  |  |  |
|----------|---------------------------------------------------------------------------------|--|--|--|
|          | la Messa a Fuoco Automatica continua, oppure usa il cursore per regolare        |  |  |  |
|          | manualmente la messa a fuoco.                                                   |  |  |  |
|          | NOTA: Per Innex DC500, se l'interruttore AF è attivo, la Messa a Fuoco          |  |  |  |
|          | Automatica viene attivata forzatamente. Per disattivarla, spegni l'interruttore |  |  |  |
|          | fisico AF.                                                                      |  |  |  |
|          | Auto Focus                                                                      |  |  |  |
| W/       | Blocca video                                                                    |  |  |  |
| ₩        | Clicca per bloccare il video / KClicca di nuovo per sbloccarlo                  |  |  |  |
| +        | Ingrandisci immagine                                                            |  |  |  |
| $\Theta$ | Riduci l'immagine                                                               |  |  |  |
|          | Ruota immagine: 0°, 90°, 180°, 270°; Capovolgi orizzontalmente ;                |  |  |  |
| 7.1      | Capovolgi verticalmente                                                         |  |  |  |

## 4.3. Seleziona Modalità di Cattura

Clicca sull'icona della freccia verso l'alto  $\Lambda$  in basso per visualizzare la barra degli strumenti e passare da una modalità di acquisizione all'altra.

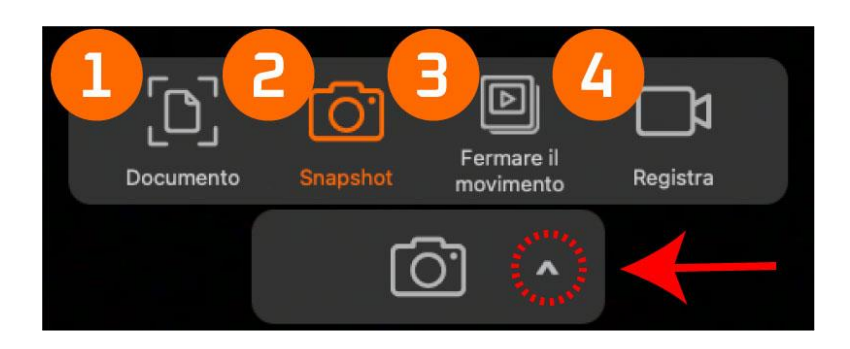

| Modalità | Descrizioni                                                                                                  |
|----------|----------------------------------------------------------------------------------------------------|
| 1        | La modalità documento 🖸 supporta la scansione di uno o più documenti.                                        |
|          | La modalità di ritaglio con rilevamento automatico $\begin{array}{c} \end{array}$ ritaglia automaticamente i |
|          | documenti, mentre la modalità di ritaglio manuale 🗔 consente agli utenti di                                  |

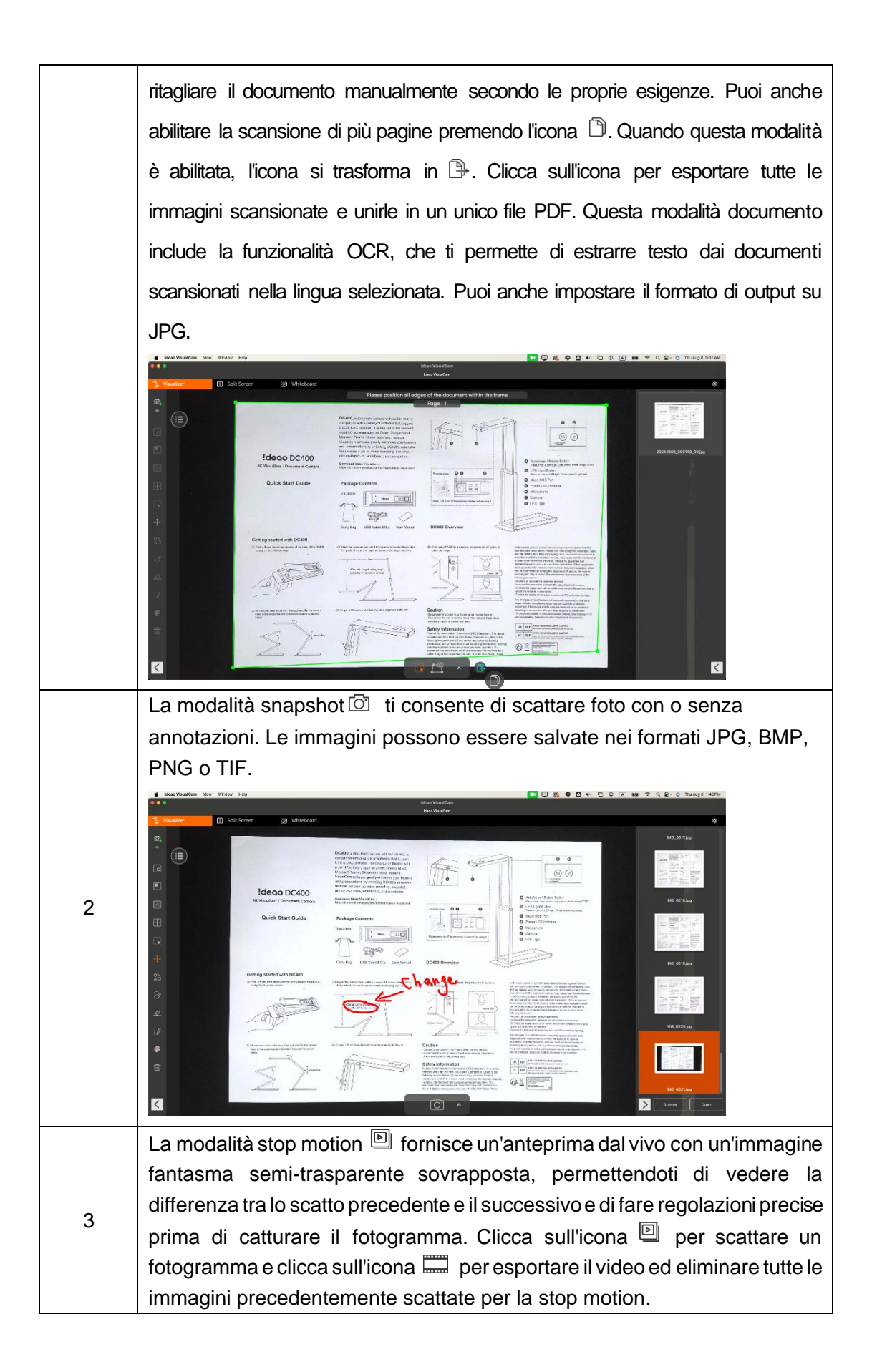

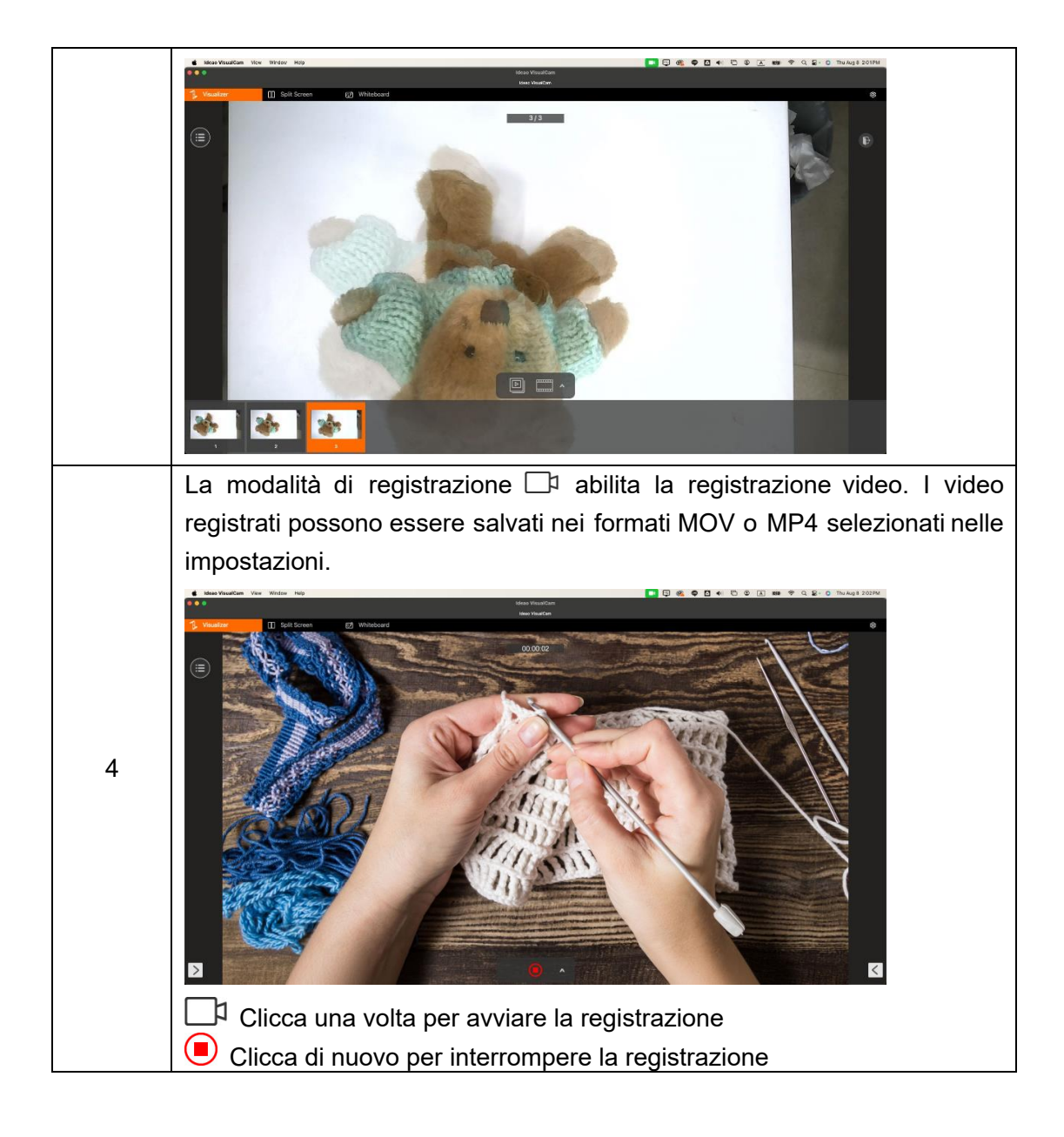

# 5. Modalità Split-Screen

Con la funzione Split-Screen, puoi collegare due fotocamere per documenti al tuo Mac e visualizzare i loro flussi affiancati. Questo ti permette di presentare due schermi live simultaneamente. Puoi anche confrontare un'immagine fissa con un video live.

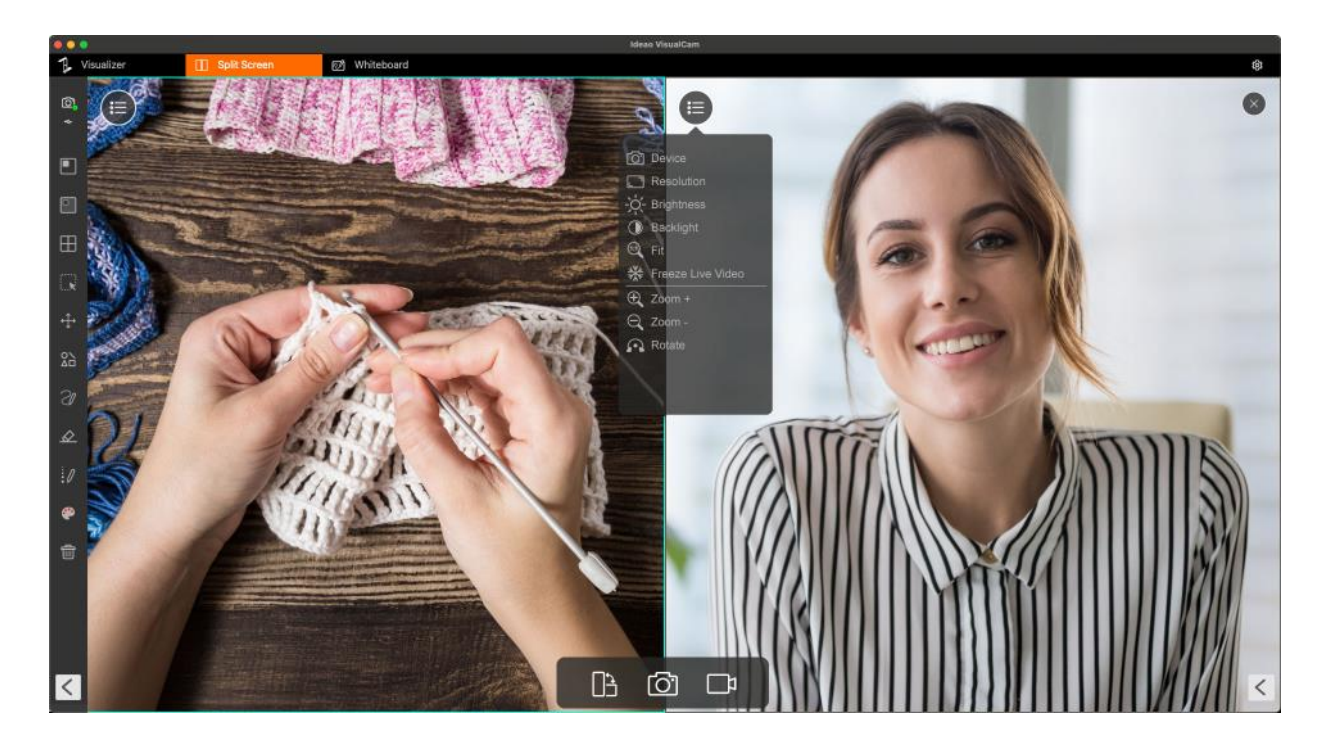

## 5.1. Interfaccia modalità Split-Screen

La barra degli strumenti in basso nella modalità split-screen include tre icone: una per scattare screenshot, una per registrare schermi e una per cambiare il layout di visualizzazione.

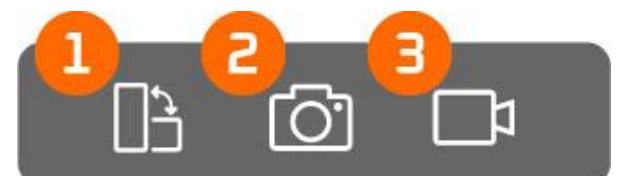

| Elemento | Icone | Descrizioni                                                      |
|----------|-------|------------------------------------------------------------------|
| 1        | □∽    | Cambia                                                           |
|          |       | Cambia il layout del display                                     |
| 2        | []    | Snapshot                                                         |
|          |       | Scatta uno screenshot della visualizzazione split-screen         |
| 3        |       | Registra                                                         |
|          |       | Registra uno screen recording della visualizzazione split-screen |

#### 5.2. Mostra riprese live da 2 fotocamere

Per visualizzare riprese live da due fotocamere, clicca sull'icona del menu finestra di destra, poi seleziona «Cambia a Fotocamera». Successivamente, scegli « Dispositivo » Dispositivo » Dispositivo »

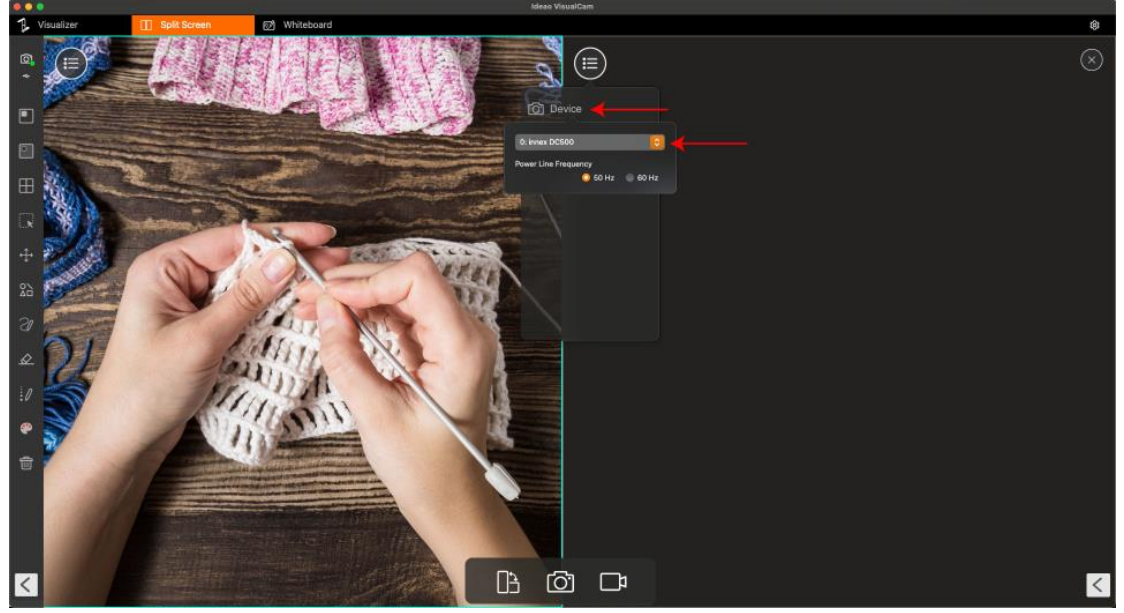

Se selezioni la stessa fonte di fotocamera per entrambe le finestre, sinistra e destra, verranno mostrate le stesse riprese su entrambi i lati. Tuttavia, puoi congelare le riprese su un lato mentre mantieni l'altro lato live.

Puoi anche selezionare una fotocamera diversa, ad esempio, mostrando riprese da una fotocamera per documenti su un lato e il tuo volto da una webcam sull'altro.

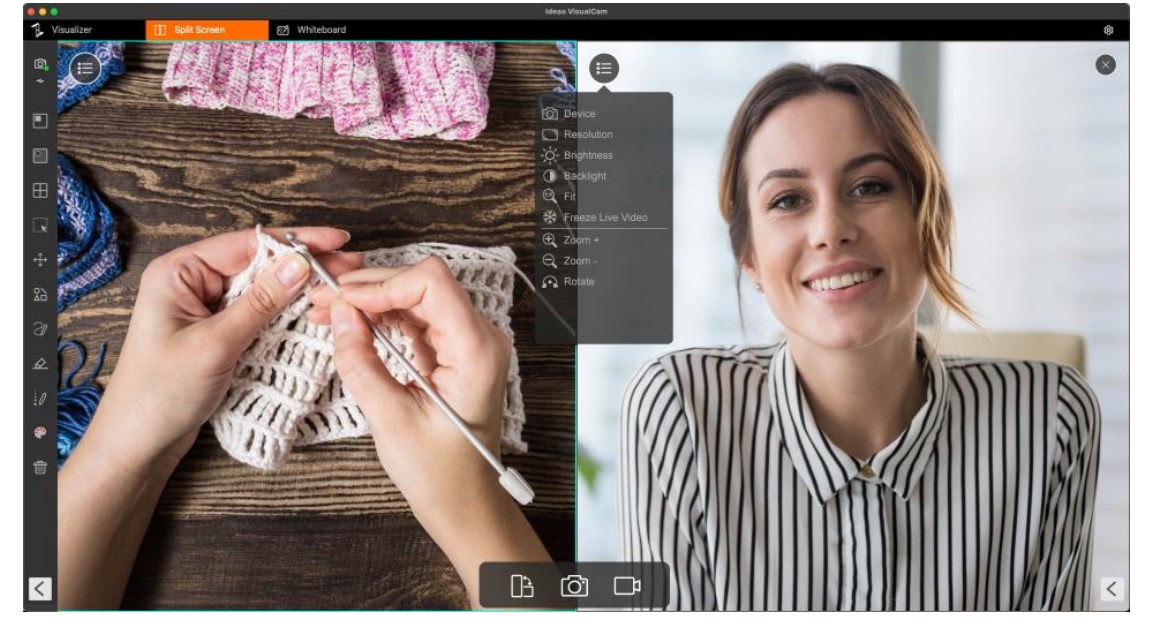

#### 5.3. Confronta immagini

Split screen mode allows you to compare multiple images on one screen.

- 1. Fare clic sull'icona Apri 🕒 per aprire il Finder.
- 2. Selezionate un file e fate clic su « Apri » nella parte inferiore del Finder.

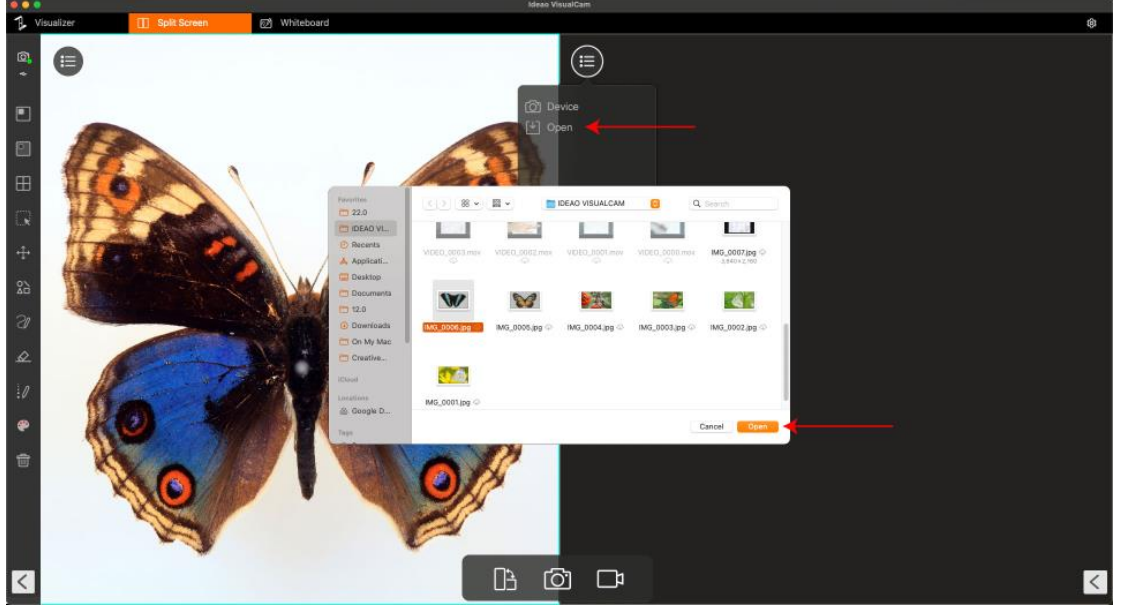

3. È possibile scegliere di visualizzare l'immagine adattandola allo schermo oppure in scala 1:1.

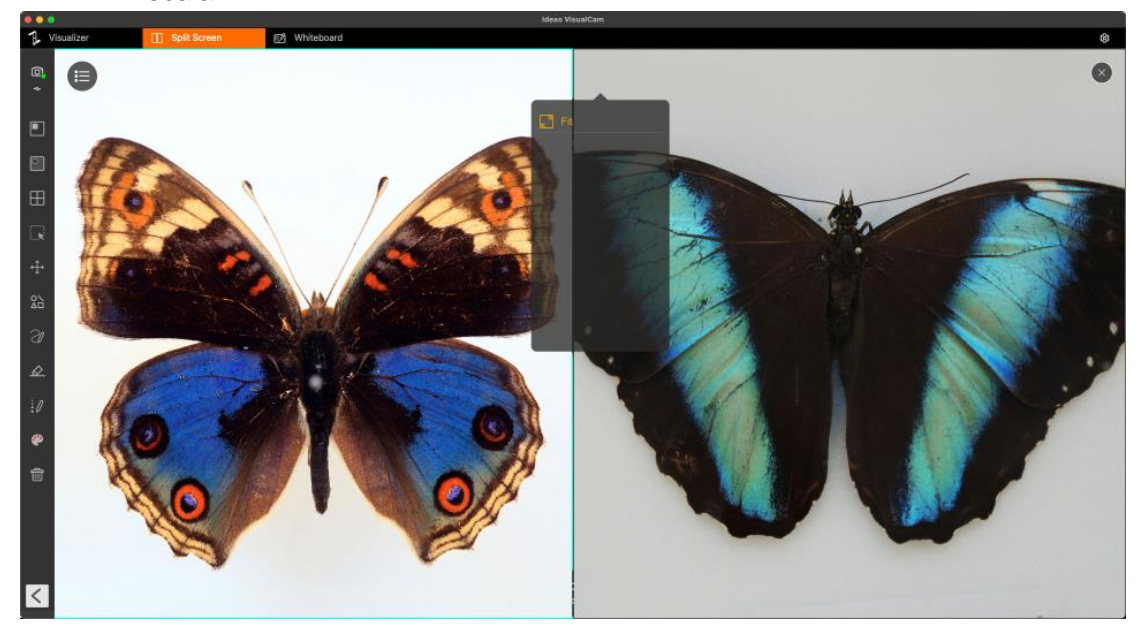

**NOTA:** La modalità split-screen supporta il confronto di un massimo di 4 immagini alla volta.

## 5.4. Modificare il layout del display

La modalità schermo diviso consente di cambiare il layout di visualizzazione cliccando sul pulsante di commutazione.

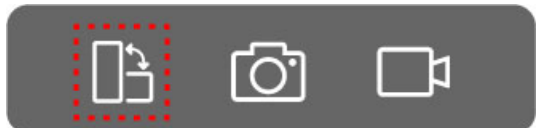

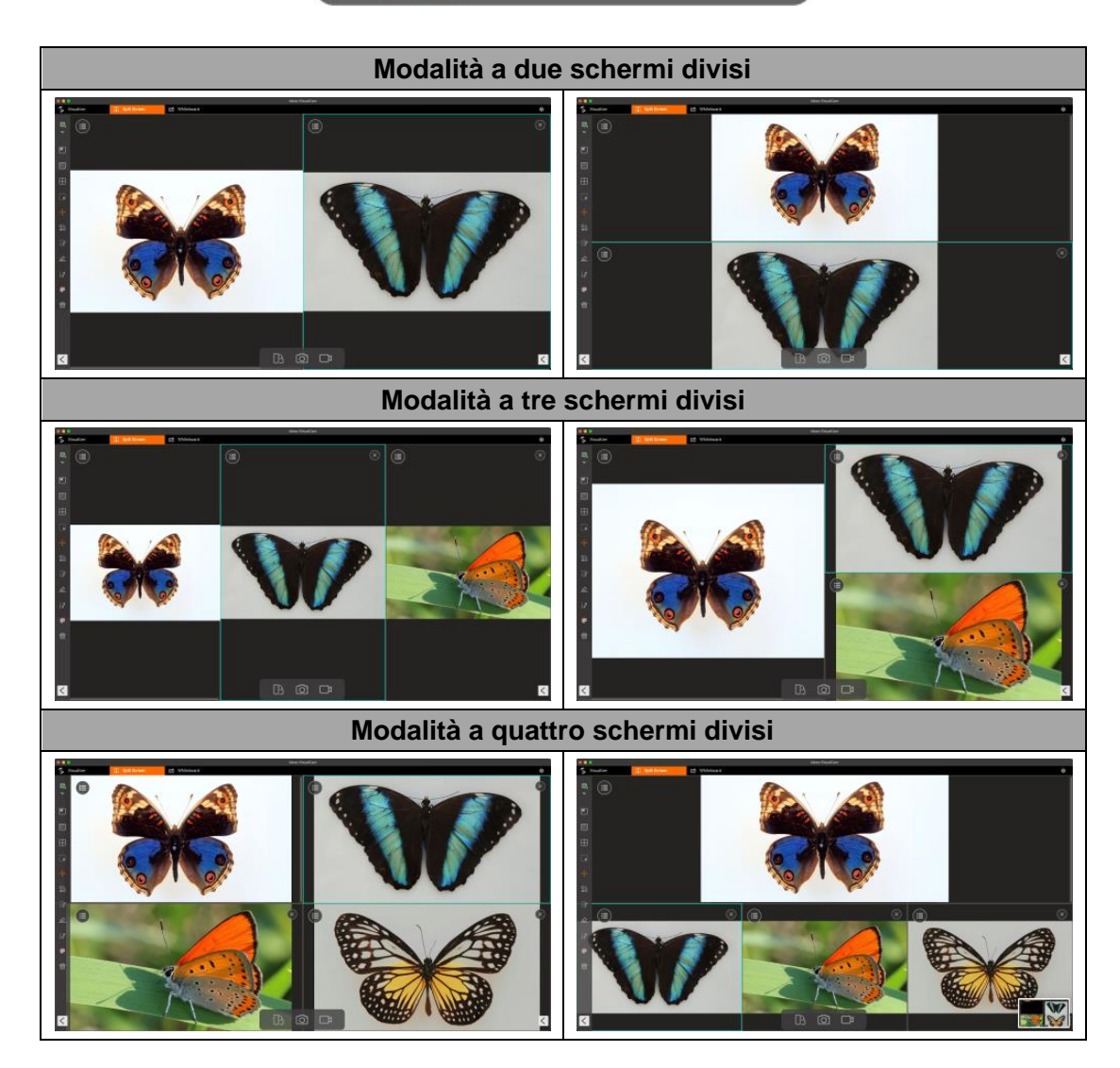

**NOTA:** Per rimuovere una delle finestre divise, clicca sull'icona  $\times$  nell'angolo in alto a destra della finestra che desideri rimuovere.

# 6. Modalità Lavagna

La modalità lavagna consente di disegnare e annotare sulla lavagna interattiva. In questa modalità, puoi trascinare e rilasciare immagini selezionate dall'elenco dei file a destra sulla lavagna e aggiungere annotazioni per migliorare l'interattività della lezione.

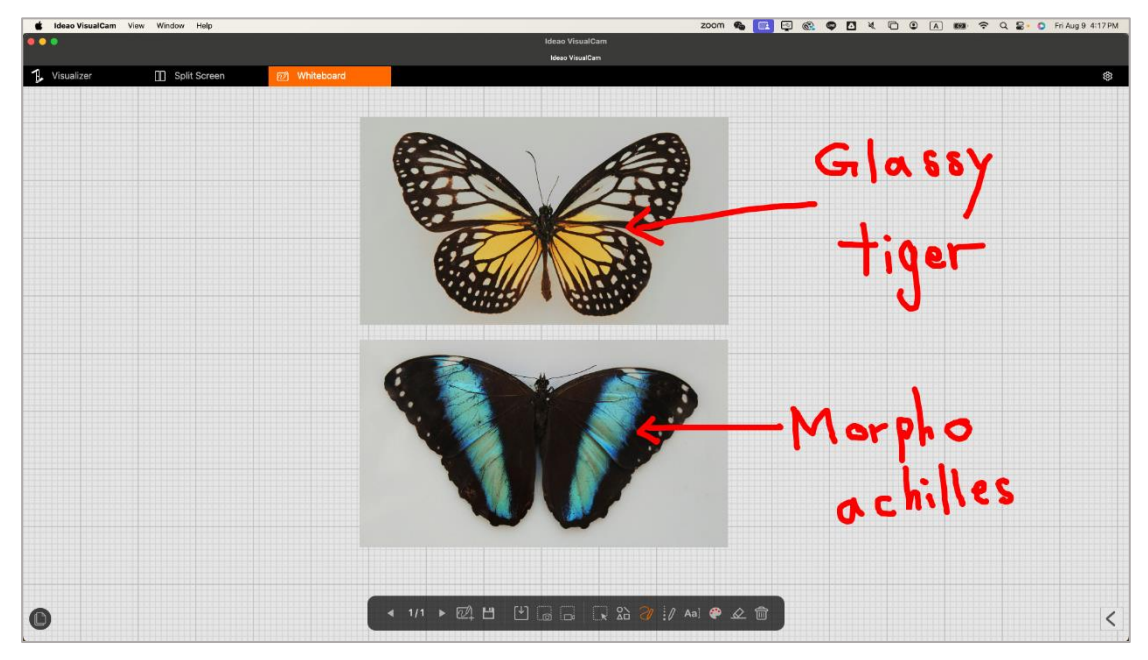

## 6.1. Interfaccia della barra degli strumenti della Lavagna

La modalità Lavagna offre una tela multi-pagina con tutti gli strumenti di disegno necessari.

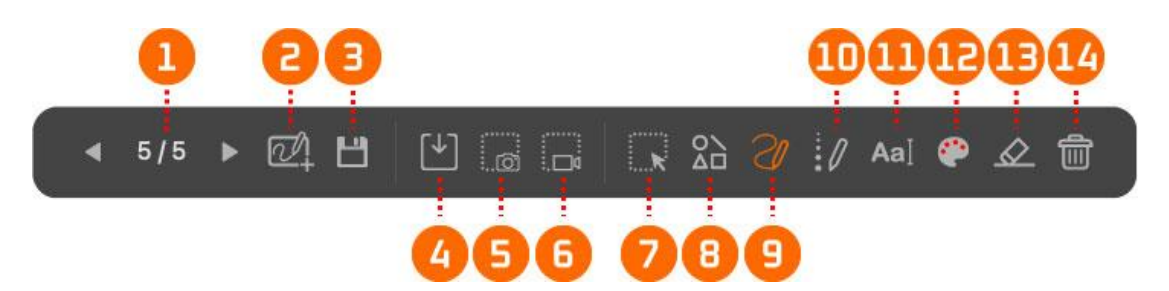

| Elemento | Icone           | Descrizioni                                                    |  |
|----------|-----------------|----------------------------------------------------------------|--|
| 1        | ◀ 1/12 ▶        | Pagina precedente/Pagina successiva                            |  |
|          |                 | Clicca per navigare alla pagina precedente o successiva.       |  |
| 2        |                 | Aggiungi una pagina                                            |  |
|          | $[\mathcal{O}]$ | Seleziona uno sfondo e crea una nuova pagina.                  |  |
|          |                 | Salva                                                          |  |
| 3        |                 | Salva le pagine attuali della lavagna digitale come file PDF o |  |
|          |                 | JPG.                                                           |  |

| 4  | $[\downarrow]$   | Apri                                                                                                    |
|----|------------------|----------------------------------------------------------------------------------------------------|
|    |                  | Apri la cartella e inserisci l'immagine nella lavagna.                                                                                |
| 5  |                  | Screenshot                                                                                                    |
|    |                  | Eseguire uno screenshot dell'area di lavoro della lavagna.                                                                            |
| 6  |                  | Schermo di registrazione                                                                                                    |
| 0  |                  | Registra la sessione.                                                                                                    |
| 7  | R                | Seleziona                                                                                                    |
| 1  |                  | Seleziona l'annotazione e l'oggetto sulla pagina.                                                                                     |
|    |                  | Strumento forme                                                                                                    |
| Q  | 0                | Seleziona una forma e aggiungila alla pagina.                                                                                         |
| 8  | $\Delta \Box$    |                                                                                                    |
|    |                  | Strumento penna                                                                                                    |
| 9  | S                | Seleziona il tipo di penna tra le 3 opzioni disponibili e usala<br>per annotare.<br>Smooth Pen<br>Highlighter Pen<br>Disappearing Ink |
| 10 | 0                | Spessore della linea                                                                                                    |
|    |                  | Imposta lo spessore della linea della penna e delle forme.                                                                            |
| 11 | Aa∐              | Strumento testo                                                                                                    |
|    |                  | Aggiungi testi.                                                                                                    |
| 12 |                  | Opzione colore                                                                                                    |
|    |                  | Imposta il colore delle annotazioni, delle forme e del testo.                                                                         |
| 13 | $\bigtriangleup$ | Gomma                                                                                                    |
|    |                  | Cancella annotazioni, testi, forme e immagini sullo schermo.                                                                          |
| 14 | A                | Elimina tutto                                                                                                    |
|    | Ш                | Cancella tutte le annotazioni, testi, forme e immagini sulla                                                                          |
|    |                  | pagina attuale.                                                                                                    |

## 6.2. Aggiungi un'immagine alla lavagna

- La modalità lavagna consente di inserire immagini nella lavagna.
  1. Fare clic sull'icona Apri <sup>1</sup> per avviare il Finder.
  2. Scegliere il file immagine da aggiungere all'area di disegno della lavagna, quindi fare clic su Apri.

| 000                                         | Ideas VisualCam                                                                                                    |
|---------------------------------------------|----------------------------------------------------------------------------------------------------|
| 1 Visualizer [] Split Screen (2) Whiteboard |                                                                                                    |
| ·                                           | Image: State State |
| €                                           |                                                                                                    |

3. È inoltre possibile utilizzare la maniglia di rotazione 😱 per ruotare le immagini o utilizzare le maniglie di ridimensionamento per regolare le dimensioni dell'immagine.

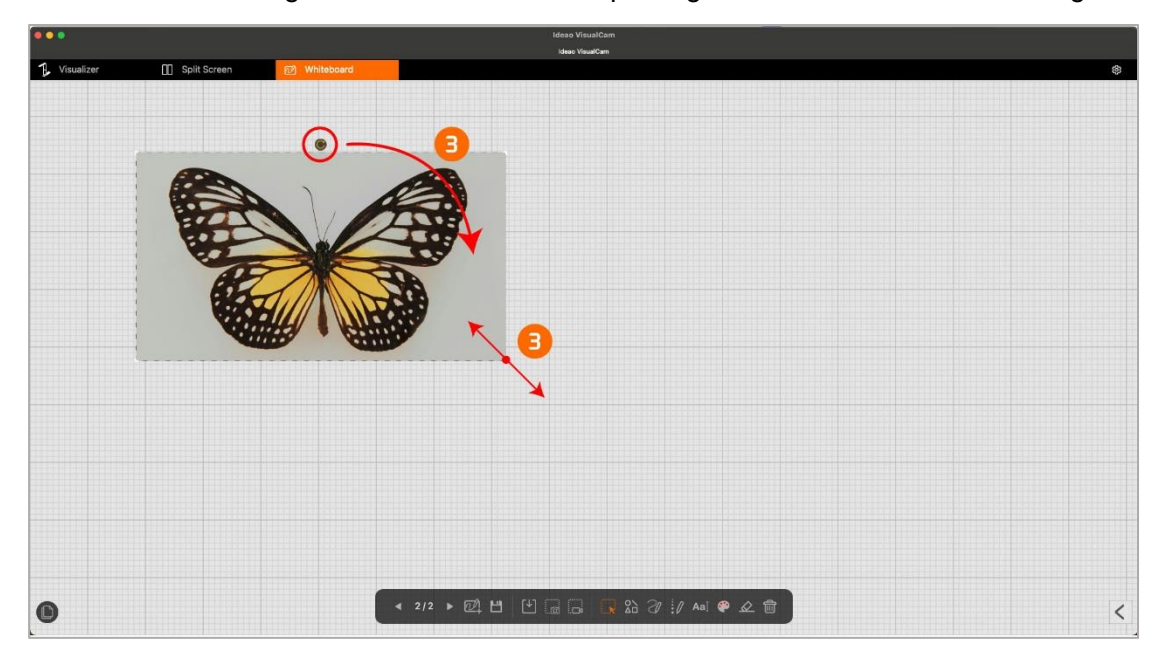

## 6.3. Aggiungi una pagina della lavagna

Per aggiungere una pagina della lavagna, clicca sull'icona Aggiungi pagina 📿 e scegli un colore di sfondo.

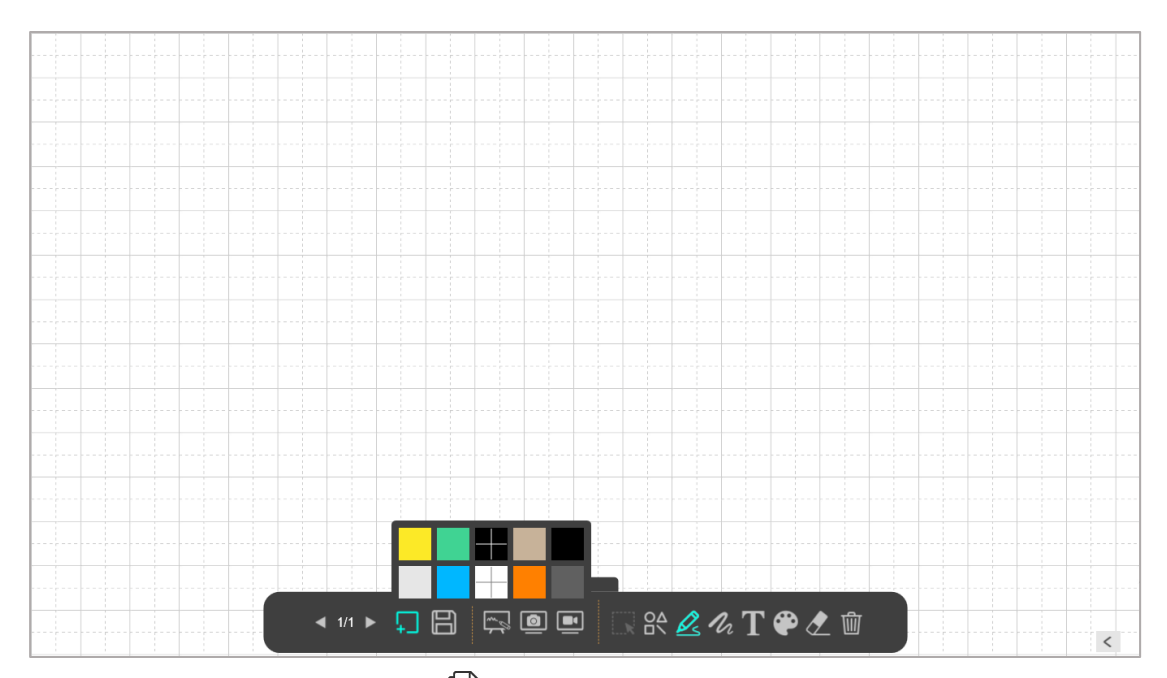

Puoi anche cliccare sull'icona D per visualizzare la navigazione delle pagine e selezionare la pagina da visualizzare.

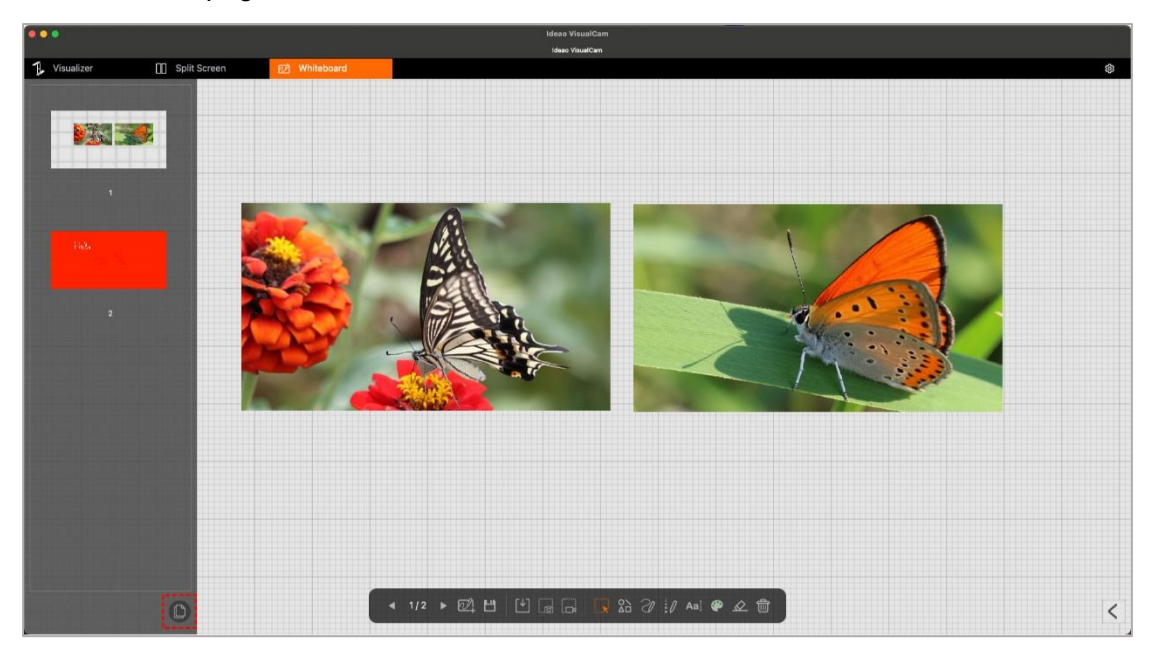

# 7. Risoluzione dei problemi

# Se Ideao VisualCam non rileva il dispositivo connesso, verifica i seguenti punti.

#### - Assicurati di utilizzare una fotocamera supportata.

Se stai utilizzando una fotocamera per documenti di terze parti, potresti non avere accesso a tutte le funzioni del software. Sono supportati solo Ideao DC400 e Innex DC500.

#### - Prova a cambiare porta USB

Se il visualizzatore è collegato al PC insieme ad altri dispositivi USB, prova a scollegare gli altri dispositivi e riprova.

#### - Assicurati che il visualizzatore non sia utilizzato da altre applicazioni.

Verifica se la fotocamera è utilizzata da altre applicazioni in Windows. In tal caso, chiudi quelle applicazioni e riprova.

#### - Spegni la macchina virtuale

Se il tuo Mac sta eseguendo una macchina virtuale Windows (ad esempio, «Parallels Desktop»), spegnila e ricollega il dispositivo.

#### - Contatta il servizio clienti

Se avete bisogno di ulteriore assistenza, contattate il nostro servizio clienti all'indirizzo **support@funtechinnovation.com**. Risponderemo alle vostre richieste entro 24 ore nei giorni lavorativi.